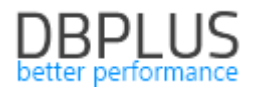

## <u>DBPLUS</u> <u>Performance Monitor dla SQL Server</u> <u>opis zmian w wersji 2019.3</u>

Data: 11 październik 2019

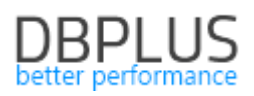

### Spis treści

| 1 | Now   | vości w wersji 2019.3                                       | . 3 |
|---|-------|-------------------------------------------------------------|-----|
|   | 1.1   | Aktualizacja aplikacji DBPLUS do wersji 2019.3              | 3   |
|   | 1.2   | Nowe menu Jobs                                              | 5   |
|   | 1.3   | Usprawnienia w Show Plan Objects                            | 6   |
|   | 1.4   | Wyszukiwanie zapytanie SQL FIND – online                    | 7   |
|   | 1.5   | Dodanie znacznika czasu na stronach prezentujące statystyki | 8   |
|   | 1.6   | Monitoring w oparciu o zdarzenia - Eventy                   | 9   |
|   | 1.7   | Zmiana uprawnień użytkownika monitoringu                    | 10  |
|   | 1.7.1 | U Uprawnienia nadawane podczas tworzenia użytkownika        | 10  |
|   | 1.7.2 | 2 Modyfikacja uprawnień istniejącego użytkownika            | 11  |
|   | 1.8   | Zapamiętywanie ustawień                                     | 12  |
|   | 1.9   | Usprawnienia ogólne                                         | 14  |
|   | 1.9.1 | Usprawnienia na stronie Locks                               | 14  |
|   | 1.9.2 | 2 Poprawa w module Security                                 | 14  |
|   | 1.9.3 | 3 Wyszukiwanie zapytań online                               | 14  |
|   | 1.9.4 | Poprawki w modelu Space Monitor                             | 15  |
|   | 1.9.5 | 5 Zmiany w porównywarce statystyk                           | 15  |
|   |       |                                                             |     |

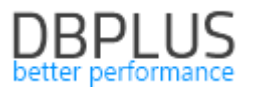

Poniżej prezentujemy wykaz zmian w systemie DBPLUS Performance Monitor do monitoringu instancji Microsoft SQL Server.

#### 1 Nowości w wersji 2019.3

#### 1.1 Aktualizacja aplikacji DBPLUS do wersji 2019.3

W najnowszej wersji aplikacji DBPLUS Performance Monitor zmieniony został proces aktualizacji. Zmiana polega na dodaniu kroku aktualizacji uprawnień użytkownika wskazanego do monitoringu danej instancji. Zmiana spowodowana jest dodaniem nowego ekranu zawierającego informacje na temat Job'ów uruchamianych na instancji SQL oraz modyfikacją procesu zbierającego dane o zapytaniach poprzez wykorzystanie mechanizmu zdarzeń (events).

Proces aktualizacji jak zawsze rozpoczyna się uruchomieniem pliku dpmMssqlInstaller.exe pobranego z linku przesłanego mailem. Następnie wykonujemy standardową instalacje programu tak jak ma to miejsce do tej pory. Po zakończeniu instalacji, należy uruchomić program Configuration Wizard. Po uruchomieniu programu zostanie wykryta dostępność nowej wersji oprogramowania. Następnie po akceptacji rozpoczęcia upgrade zostanie zaprezentowana informacja o zakresie zmian wprowadzonych w ramach obecnego releasu.

| DBPLUS Performance Monitor - Installation Wizard                                                                                                    | ×                              |
|----------------------------------------------------------------------------------------------------|--------------------------------|
| DBPLUS Performance Monitor for SQL SERVER<br>Summary of wizard configuration process before final confirmat                                                                                                    |                                |
| Info                                                                                                    |                                |
| The new system contains following features which needs Version: 2019.3.1 Changes in monitoring service & user application: - Add new feature in Show Plan Objects dialog box * Searching by columns * Highlighting columns and indexes after selection - User friendly description of lock resource type - Searching for queries online by text in the Find SQL dialo - Fixed "Period compare" graph in IO Stats and Compare - Add new Jobs Online monitoring - Fixed Space Monitor history chart for databases - Misc bugfixes General changes: - Now we can install DBPLUS Performance Monitor with sy - Ability to refresh privileges for damaged ones (only for m Version: 2019.3.2 Changes in monitoring service: - Improve logic in gathering Queries Statistics data using 2012) | to be applied to your version: |
| Step 1 from 2                                                                                                    | Back Continue                  |

W kolejnym oknie zostanie zaprezentowana informacja o konieczności nadania nowych uprawnień dla użytkownika monitorującego daną instancje SQL.

| vilege ch | nanges required                                                                                                    |
|-----------|----------------------------------------------------------------------------------------------------|
| ?         | Upgrade to latest DBPLUS Performance Monitor requires privilege changes on dbplus login account used for monitoring purposes.                                       |
|           | Please confirm to add following grants (options recommended for new<br>functionalities added in the system)                                                         |
|           | use msdb;<br>grant select on sysjobs to [];<br>grant select on sysjobschedules to [];<br>grant select on sysjobhistory to [];<br>grant select on sysschedules to [] |
|           | use master;<br>grant alter any event session to [];                                                                                                    |
|           | Tak <u>N</u> ie                                                                                                    |

W przypadku braku akceptacji dodatkowe uprawnienia nie będą nadawane. Uprawnienia można nadać później korzystając z funkcjonalności odświeżania uprawnień (opisana w rozdziale 1.7 Zmiana uprawnień użytkownika monitoringu).

W przypadku akceptacji w ramach procesu aktualizacji dla każdej instancji SQL podłączonej do monitoringu zostanie zaprezentowane dodatkowe okno w celu podania loginu i hasła użytkownika z uprawnieniami sysadmin (hasło potrzebne tylko na potrzeby aktualizacji uprawnień).

|                        | DBPLUS Performance Monitor - Insta                                                                      | llation Wizard                                                                                                    |                                                                                                    | X              |
|------------------------|----------------------------------------------------------------------------------------------------|----------------------------------------------------------------------------------------------------|----------------------------------------------------------------------------------------------------|----------------|
| DBPLUS Per<br>System a | DBPLUS Performance Mon<br>Summary of wizard configuration p                                             | nitor for SQL SERVER                                                                                                    | - system upgrade                                                                                                    |                |
| List of DPM            | Info                                                                                                    |                                                                                                    | Fin                                                                                                    | ish            |
| Monitor                |                                                                                                    |                                                                                                    |                                                                                                    |                |
| ✓ 53 ins               | During the configuration wizard<br>DBPLUS repository database u<br>************************************ | d process you select to inst<br>pgrade<br>Provide login with sysadmin ro<br>Authentication Window<br>Username ICVma<br>Password Iremu<br>Ok Cancel | all/re-configure following syste<br>teto SQL12\AUTOSTACIA i K<br>is Authentication<br>kuch<br>ember to next instances<br>Skip Skip all | em components: |
| Add another            | Step 2 from 2                                                                                           |                                                                                                    |                                                                                                    | Back Finish    |

W każdym momencie można przerwać proces aktualizacji lub pominąć aktualizacje dla danej instancji lub wszystkich. Po zakończeniu aktualizacji uprawnień proces upgrade wersji zostanie zakończony.

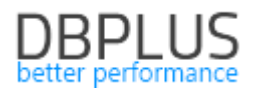

#### 1.2 Nowe menu Jobs

W najnowszej wersji aplikacji dodaliśmy nowy widok prezentujący informacje na temat Job'ów uruchamianych w danej instancji SQL. Dane prezentowane w aplikacji zawierają informacje pobierane online bezpośrednio z Instancji SQL. Dane te nie są zapisywane i gromadzone w repozytorium DBPLUS, po skasowaniu danych z poziomu monitorowanej instancji SQL, nie będą dostępne również w programie. Dane widoczne są w szczegółach instancji w menu Jobs.

Na ekranie widoczne są wystąpienia wszystkich jobów w danym okresie czasu. Użytkownik ma do wyboru filtry ograniczające prezentacje listy job'ów, takie jak:

- czy aktywne wybór w polu dropdown [Show enabled/Show disabled/Show all]
- minimalny czas trwania [Min duration time],
- status zakończenia poprzez wybór odpowiednich statusów w checkbox.

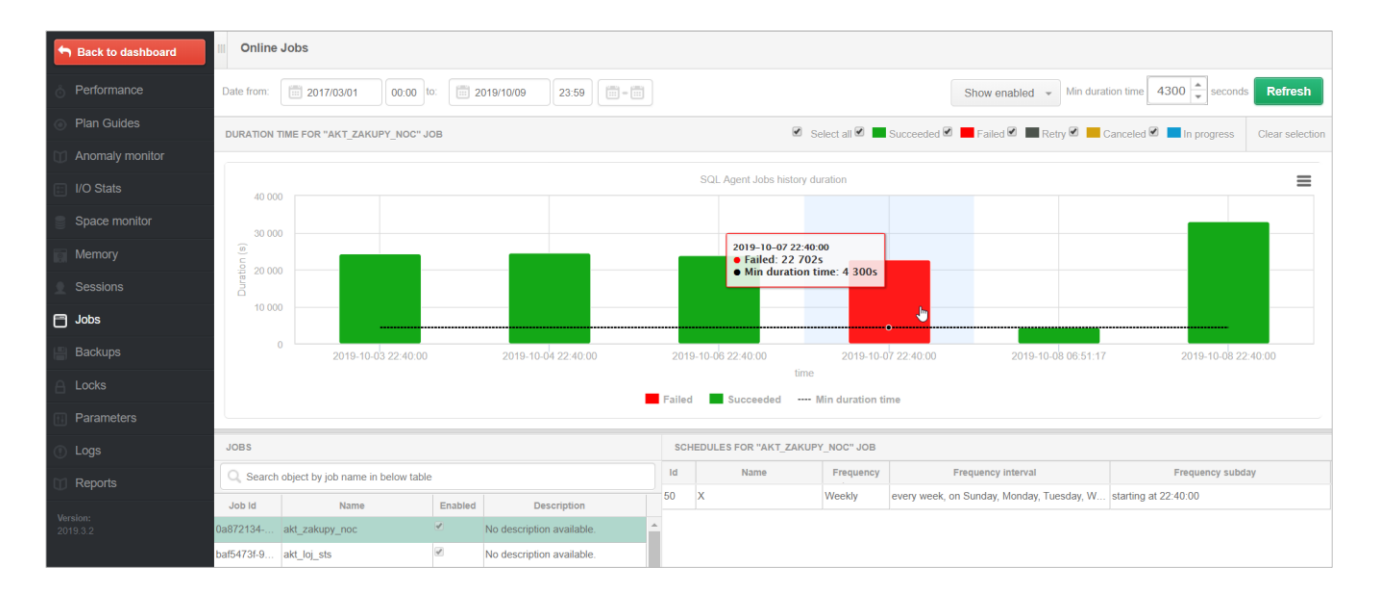

Po kliknięciu w punkt na wykresie zaznaczany jest wiersz prezentujący szczegóły danego wystąpienia.

| ACTIVITY H  | CTIVITY HISTORY FOR "AKT_ZAKUPY_NOC" JOB                                                                                  |                    |                     |                     |                               |  |  |  |  |  |  |  |  |
|-------------|----------------------------------------------------------------------------------------------------|--------------------|---------------------|---------------------|-------------------------------|--|--|--|--|--|--|--|--|
| Instance Id | Message                                                                                                    | Duration (seconds) | Run date time       | End date time       | Status                        |  |  |  |  |  |  |  |  |
| 3472228     | The job succeeded. The Job was invoked by Schedule 50 (X). The last step to run was step 3 (load_tab_zak_rekl_bi).        | 24408              | 2019-10-03 22:40:00 | 2019-10-04 05:26:48 | <ul> <li>Succeeded</li> </ul> |  |  |  |  |  |  |  |  |
| 3476122     | The job succeeded. The Job was invoked by Schedule 50 (X). The last step to run was step 3 (load_tab_zak_rekl_bi).        | 24638              | 2019-10-04 22:40:00 | 2019-10-05 05:30:38 | <ul> <li>Succeeded</li> </ul> |  |  |  |  |  |  |  |  |
| 3483735     | The job succeeded. The Job was invoked by Schedule 50 (X). The last step to run was step 3 (load_tab_zak_rekl_bi).        | 23829              | 2019-10-06 22:40:00 | 2019-10-07 05:17:09 | <ul> <li>Succeeded</li> </ul> |  |  |  |  |  |  |  |  |
| 3487599     | The job failed. The Job was invoked by Schedule 50 (X). The last step to run was step 2 (Aktualizacja zakupów 2).         | 22702              | 2019-10-07 22:40:00 | 2019-10-08 04:58:22 | • Failed                      |  |  |  |  |  |  |  |  |
| 3488558     | The job succeeded. The Job was invoked by User IC\wkossako. The last step to run was step 3 (load_tab_zak_rekl_bi). The j | 4307               | 2019-10-08 06:51:17 | 2019-10-08 08:03:04 | <ul> <li>Succeeded</li> </ul> |  |  |  |  |  |  |  |  |
| 3491600     | The job succeeded. The Job was invoked by Schedule 50 (X). The last step to run was step 3 (load_tab_zak_rekl_bi).        | 33135              | 2019-10-08 22:40:00 | 2019-10-09 07:52:15 | <ul> <li>Succeeded</li> </ul> |  |  |  |  |  |  |  |  |

W celu umożliwienia wyświetlenia danych na temat job'ów użytkownik monitorujący "dbplus" musi posiadać dodatkowe uprawnienia które do tej pory nie były domyślnie nadawane. Użytkownik "dbplus" powinien posiadać dostęp do widoków:

- dbo.sysjobschedules,
- dbo.sysschedules,
- dbo.sysjobhistory.

W aplikacji w której włączony jest moduł Security i dostęp do stron nadawany jest przez administratora należy w menu Configuration>Security nadać uprawnienia do nowej strony zaznaczając checkbox dla strony Jobs i zapisując wprowadzone zmiany.

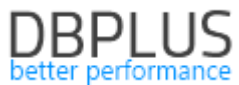

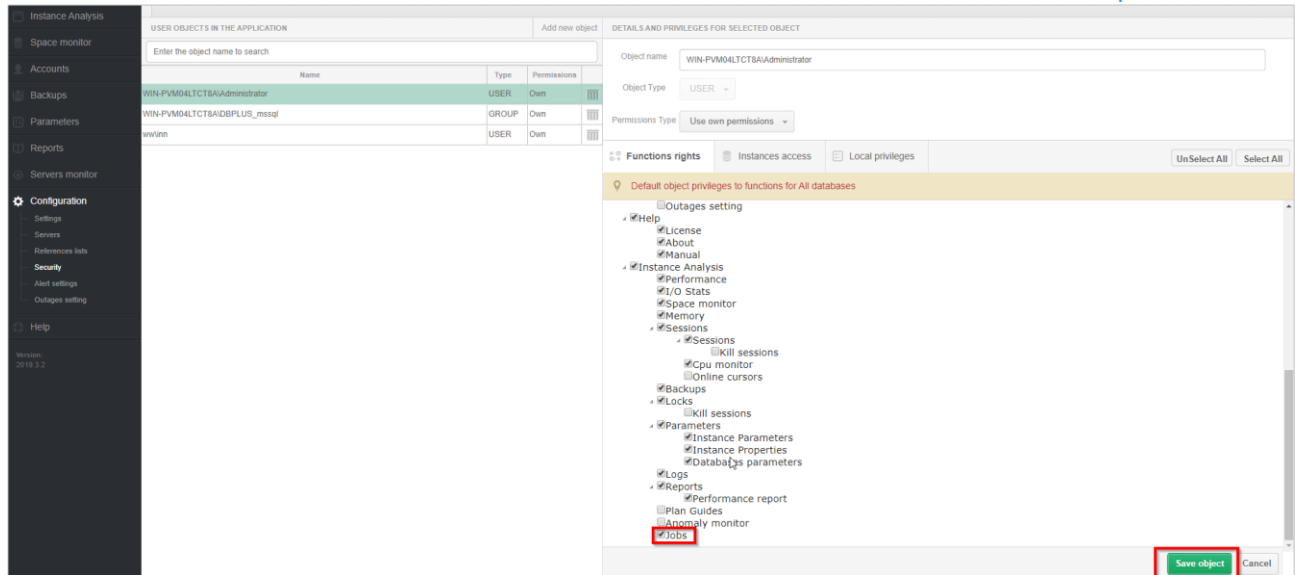

W przypadku gdy w procesie aktualizacji został pominięty krok nadania uprawnień, podczas wejścia w aplikacji Performance Monitor w menu Jobs zostanie zaprezentowany komunikat o braku wystarczających uprawnień:

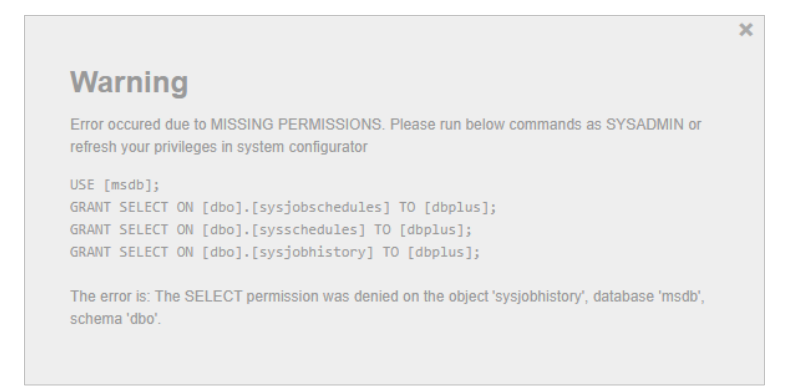

Dodatkowo dla baz danych Azure oraz Express widok Jobs nie jest obsługiwany, a przy wejściu do menu Jobs zostanie wyświetlony komunikat (dla wersji Express):

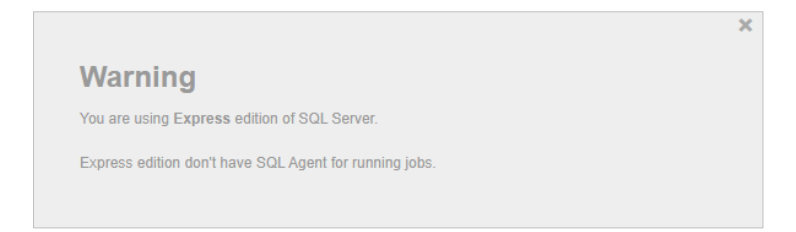

#### 1.3 Usprawnienia w Show Plan Objects

W najnowszej wersji została dodana funkcjonalność podświetlania obiektów w oknie Show Plan Objects w szczegółach zapytania. Po wybraniu obiektu w tabeli [OBJECTS USED IN EXPLAIN PLAN] – tabela lub index zostanie podświetlony w oknie treści zapytania [SQL\_TEXT] oraz planie zapytania [EXPLAIN\_PLAN].

W zależności od obiektu, tabele podświetlamy na zielono, index na kolor żółty.

Widok dla zaznaczonej tabeli:

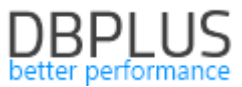

| SQL T | TXE                                                                  |                                 |                        |                                                                                                    | EXPLAIN PLAN X Close Plan Object                                                    |                                                                                                    |                                                                                    |                  |                                   |                                    |                                  |         |
|-------|----------------------------------------------------------------------|---------------------------------|------------------------|----------------------------------------------------------------------------------------------------|-------------------------------------------------------------------------------------|----------------------------------------------------------------------------------------------------|------------------------------------------------------------------------------------|------------------|-----------------------------------|------------------------------------|----------------------------------|---------|
| DELET | E top(@v)                                                            | FACH HERING THE UPPER WEEK dat2 | < = ØdateToDel         | -Detabase: DBPLUS<br>-DELETE ( cws - o,<br>-Delete ( cws - o,<br>-Delete ( cws - o,<br>-Delete ( cws - o,<br>-Delete ( cws - o,<br>-Plan Compilation<br>-Sampled values u<br>-dv: 5000<br>-ddateToDel: | 0232852 ,<br>Delete (<br>0,0032852<br>eek ([db]<br>Time: 1<br>sed for ;<br>'2019-0' | Raes - 0., CPU - 0., 10 - 0.<br>[dbplus tab_opu usage].(<br>. Raes - 1., CPU - 0.000001<br>[lus_tab_opu usage].(dbp<br>ms<br>parameters at plan compi<br>-03 10:56:17.350' | dbplus_tab_ops_usage_1))<br>, IO = 0 )<br>Lus_tab_ops_usage_2]) ( )<br>lation time | ( Cort - 0,0325) | 152 , Rows - 1<br>, Rows - 1 , CS | , CPU - 0,000002<br>U - 0,0001581, | , 10 - 0,02 )<br>10 - 0,003128 ) |         |
| OBJE  | TS USED I                                                            | EXPLAIN PLAN                    |                        |                                                                                                    | INDEXES FOR SELECTED O                                                              | BJECT [DE                                                                                                    | 30].[DBPLUS_TAB_CPU_USAGE                                                          |                  |                                   |                                    |                                  |         |
| Туре  | Owner                                                                | Object Name                     | Table Name             | Database                                                                                                    | Index name                                                                          | Enabled                                                                                                    | Index columns                                                                      | Included columns | Seeks                             | Scans                              | Lookups                          | Updates |
| index | [dbo]                                                                | [dbplus_tab_cpu_usage_1]        | [dbplus_tab_cpu_usage] | [DBPLUS]                                                                                                    | dbplus_tab_cpu_usage_1                                                              |                                                                                                    | server_id, dat1                                                                    |                  | 67                                | 58                                 | 0                                | 42 037  |
| index | index [dbo] [dbplus_tab_cpu_usage_2] [dbplus_tab_cpu_usage] [DBPLUS] |                                 | dbplus_tab_cpu_usage_2 |                                                                                                    | dat2                                                                                |                                                                                                    | 27 597                                                                             | 16               | 0                                 | 42 037                             |                                  |         |
| table | [dbo]                                                                | [dbplus tab_cpu_usage]          | [dbplus_tab_cpu_usage] | IDBPLUS1                                                                                                    |                                                                                     |                                                                                                    |                                                                                    |                  |                                   |                                    |                                  |         |

#### Widok dla zaznaczonego indeksu:

| SQL                  | TEXT                                                                                      |                                                                                                    |                                                                                                    |                                                                                             | EXPLAIN PLAN X Close                                                                        |                                                                                                    |                                                                                                    |                                                                                                    |                                                                                |                                                        |                                                    | se Plan Objects |
|----------------------|-------------------------------------------------------------------------------------------|----------------------------------------------------------------------------------------------------|----------------------------------------------------------------------------------------------------|---------------------------------------------------------------------------------------------|---------------------------------------------------------------------------------------------|----------------------------------------------------------------------------------------------------|----------------------------------------------------------------------------------------------------|----------------------------------------------------------------------------------------------------|--------------------------------------------------------------------------------|--------------------------------------------------------|----------------------------------------------------|-----------------|
| SELE<br>Unit<br>p.Pr | CT p.Name<br>PriceDisc<br>oductID =                                                       | AS Productione, NonDiscountSales = (Or<br>unn) FRAM Production.Froduct AS p with<br>sol.FroductID where p.ActiveSOM - &s O | derüty + UmitFrice), Discounts = ((Ord<br>(index (ME_Froduct_ProductID)) IDMEA 30<br>SUER SY FroductName IESC | -SELECT ( Cost - SL.)<br>Compute Scalar (<br>Jinner Join-Ne<br>Jinner Sol<br>-Inde<br>-Inde | 1657 , Ro<br>Dest - 33<br>Sted Lo<br>( Cost -<br>-Inner (<br>-In<br>RI<br>x Seek<br>1 Today | ws - 0, CTU - 0, 10 - 0)<br>2007, Ress - 181.614, CTU -<br>CDU (Cars - 181.614, CTU -<br>CDU (Cars - 181.614, CTU -<br>10.014, CTU - 10.0147, Ress - 10.014,<br>- 10.014, Ress - 10.014, CTU -<br>10.014, CTU - 10.014, CTU - 10.014,<br>CTU - 10.014, CTU - 10.014,<br>CTU - 10.014, CTU - 10.014,<br>CTU - 10.014, CTU - 10.014,<br>CTU - 10.014,<br>CTU - 10.014, | 0.0000184844, 10 - 0)<br>185,454, CPU - 0,00048784<br>Memer 183,654, CPU - 0,00<br>U - 0,00048283, 10 - 0,01<br>20,4512, News - 100054,<br>Product_Product[O] [0]]<br>Rews - 61,051, CPU - 0,00<br>SalesOrder[Cetal] Foodbl<br>(SV SalesOrder[Cetal] | 89 , 20 - 0 )<br>0747589 , IO - 0<br>12419 )<br>297 - 0,53932 , 1<br>( Cews - 0,8400<br>001591 , IO - 0,0<br>001591 , IO - 0,0<br>011591 ( god] ) (<br>CalaeOrderID ( | )<br>0 - 0 )<br>23 , Rows - 129(<br>00125 )<br>Cost - 0,17934<br>alanOrderData | 124 , CPT - 0,141<br>, Rows - 2,98394<br>x11TD1 [40411 | 053 , IO - 0,3<br>, CSU - 0,0001<br>, CSU - 0,0001 |                 |
| OBJ                  | ECTS USED I                                                                               | N EXPLAIN PLAN                                                                                                    |                                                                                                    |                                                                                             | INDEXES FOR SELECTED OF                                                                     | UECT [SA                                                                                                    | ALES].[SALESORDERDETAIL]                                                                                                    |                                                                                                    |                                                                                |                                                        |                                                    |                 |
| Туре                 | Owner                                                                                     | Object Name                                                                                                    | Table Name                                                                                                    | Database                                                                                    | Index name                                                                                  | Enabled                                                                                                    | Index columns                                                                                                    | Included columns                                                                                                    | Seeks                                                                          | Scans                                                  | Lookups                                            | Updates         |
| index                | [Produ                                                                                    | [PK_Product_ProductID]                                                                                                    | [Product]                                                                                                    | [adv_works]                                                                                 | AK SalesOrderDetail rowquid                                                                 |                                                                                                    | rowquid                                                                                                    |                                                                                                    |                                                                                |                                                        |                                                    |                 |
| index                | [Sales]                                                                                   | [IX_SalesOrderDetail_ProductID]                                                                                            | [SalesOrderDetail]                                                                                            | [adv_works]                                                                                 | IX SalesOrderDetail Produ                                                                   | 2                                                                                                    | ProductID                                                                                                    |                                                                                                    |                                                                                |                                                        |                                                    |                 |
| index                | ndex [Sales] [PK_SalesOrderDetail_SalesOrderID_SalesOrderID_SalesOrderDetail] [adv_works] |                                                                                                    |                                                                                                    |                                                                                             |                                                                                             | 2                                                                                                    | SalesOrderID, SalesOrderD                                                                                                    |                                                                                                    |                                                                                |                                                        |                                                    |                 |
| table                | able [Product] [Product] [adv_works]                                                      |                                                                                                    |                                                                                                    | -                                                                                           |                                                                                             |                                                                                                    |                                                                                                    |                                                                                                    |                                                                                |                                                        |                                                    |                 |
| table                | [Sales]                                                                                   | [SalesOrderDetail]                                                                                                    | [SalesOrderDetail]                                                                                            | [adv_works]                                                                                 |                                                                                             |                                                                                                    |                                                                                                    |                                                                                                    |                                                                                |                                                        |                                                    |                 |

W przypadku gdy w zapytaniu uczestniczy widok, wówczas obiekt tabeli nie będzie podświetlany w treści widoku.

Dodana została również wyszukiwarka kolumn, po wyborze obiektu można przefiltrować kolumny wpisując ich nazwę w polu wyszukiwania. Kolumny przefiltrują się wg wpisanej wartości.

| SQL                                                                                   | TEXT                                                          |                                                                |                                                                                                    |                                                                                                    |                                                                                     |                       | EXPLAIN PLAN           |                                                                        |                                                                                                    |                                     |                                                                                                    |                                        |                  |
|---------------------------------------------------------------------------------------|---------------------------------------------------------------|----------------------------------------------------------------|----------------------------------------------------------------------------------------------------|----------------------------------------------------------------------------------------------------|-------------------------------------------------------------------------------------|-----------------------|------------------------|------------------------------------------------------------------------|----------------------------------------------------------------------------------------------------|-------------------------------------|----------------------------------------------------------------------------------------------------|----------------------------------------|------------------|
| INSE<br>(ser<br>_num<br>(@se<br>az_n                                                  | RT INTO a<br>ver_id,da<br>4,az_num5<br>rver_id,@<br>um2,@az_n | bplus_tak<br>t1,dat2,r<br>,az_num6,<br>dat1,@dat<br>uum3,@az_r | _cpu usage with (rowlock, ,<br>unl, nun2, nun3, wnun1, wnun<br>ac_nun7, ac_nun8, ac_nun9, ac<br>2, @nun1, @nun2, @nun3, @wnu<br>un4, @ac_nun5, @ac_nun6, @ar | epeatableread)<br>,wnum3,lnum1,anum1,anum<br>z_num10,num,outage) VML<br>1,&wnum2,&wnum3,&lnum3,<br>_num7,@az_num5,@az_num9 | 2, anum3, anum4, altnum1<br>TES<br>Banum1, @anum2, @anum3,<br>@az_num10, @num_outag | um2,az_num1,az_num2,a | z_num3,az<br>az_num1,@ | -Datable<br>-INSERI<br>-Cluste<br>-Plan (<br>-G<br>-Sample<br>-G<br>-G | ise: DBPLUS<br>( come - 0,02<br>red Index In<br>Compilation :<br>d values use<br>num_outage:<br>az_num10: 0<br>az_num19: 0. | nsert (<br>Time: 0<br>ed for p<br>0 | kews — 0, CPU — 0, IO — 0)<br>dbplus <u>tab_cpu_usage</u> ].(<br>ms<br>arameters at plan compi                                                                                                    | Bplus_tab_opu_usage_1})<br>Lation time |                  |
| OBJECTS USED IN EXPLAIN PLAN INDEXES FOR SELECTED OBJECT [DB0],[DBPLUS_TAB_CPU_USAGE] |                                                               |                                                                |                                                                                                    |                                                                                                    |                                                                                     |                       |                        |                                                                        |                                                                                                    |                                     |                                                                                                    |                                        |                  |
| Туре                                                                                  | Owner                                                         |                                                                | Object Name                                                                                                    | Table                                                                                                    | Name                                                                                |                       | Database               |                                                                        | Index                                                                                                    | name                                | Enabled                                                                                                    | Index columns                          | Included columns |
| index                                                                                 | [dbo]                                                         | (dbplus_ta                                                     | b_cpu_usage_1]                                                                                                    | [dbplus_tab_cpu_usage                                                                                                    | 1                                                                                   | (DBPLU                | US]                    |                                                                        | dbplus_tab_cp                                                                                                    | usage_1                             | 4                                                                                                    | server_id, dat1                        |                  |
| table                                                                                 | [dbo]                                                         | [dbplus_ta                                                     | b_cpu_usage]                                                                                                    | [dbplus_tab_cpu_usage                                                                                                    | 1                                                                                   | (DBPLU                | US]                    |                                                                        | dbplus_tab_cp                                                                                                    | u_usage_2                           | al and a second second | dat2                                   |                  |
|                                                                                       |                                                               |                                                                |                                                                                                    |                                                                                                    |                                                                                     |                       |                        |                                                                        |                                                                                                    |                                     |                                                                                                    |                                        |                  |
| Obje                                                                                  | ct columns                                                    | DDL i                                                          | nfo Properties Details fo                                                                                                    | or table [dbo].[dbplus_tab_cpu                                                                                             | _usage]                                                                             |                       |                        |                                                                        |                                                                                                    |                                     |                                                                                                    |                                        |                  |
| Q,                                                                                    | an                                                            |                                                                |                                                                                                    |                                                                                                    |                                                                                     |                       |                        |                                                                        |                                                                                                    |                                     |                                                                                                    |                                        |                  |
| Column Type Max Length Position                                                       |                                                               |                                                                |                                                                                                    |                                                                                                    |                                                                                     |                       | Is identity            | Is com                                                                 | puted                                                                                                    | Is null                             | lable                                                                                                    | Is sparse                              | Density          |
| anum1 bigint 8                                                                        |                                                               |                                                                |                                                                                                    |                                                                                                    |                                                                                     | 11                    |                        |                                                                        |                                                                                                    | 6                                   | <i>«</i>                                                                                                    |                                        |                  |
| anum2                                                                                 |                                                               |                                                                | bigint                                                                                                    | 8                                                                                                    |                                                                                     | 12                    |                        |                                                                        |                                                                                                    | 8                                   | <b>V</b>                                                                                                    |                                        |                  |
| anum3                                                                                 |                                                               |                                                                | bigint                                                                                                    | 8                                                                                                    |                                                                                     | 13                    |                        | (                                                                      |                                                                                                    |                                     | 1                                                                                                    | •                                      |                  |
| anum4                                                                                 |                                                               |                                                                | decimal                                                                                                    | 9                                                                                                    |                                                                                     | 14                    |                        |                                                                        |                                                                                                    |                                     |                                                                                                    |                                        |                  |

#### 1.4 Wyszukiwanie zapytanie SQL FIND – online

W nowej wersji dodaliśmy możliwość wyszukiwana zapytań z wykorzystaniem funkcji Online. Dzięki temu możemy wyszukać zapytania które wykonywane są w danym momencie na instancji SQL i nie są jeszcze zapisane w repozytorium DBPLUS. Informacje pobierane są z widoku systemowego bezpośrednio z monitorowanej instancji SQL.

# DBPLUS

|                      |                |                                               |                       |                |                    |                         |                           |                | better periornance                    |  |  |  |
|----------------------|----------------|-----------------------------------------------|-----------------------|----------------|--------------------|-------------------------|---------------------------|----------------|---------------------------------------|--|--|--|
| FIND SQL STATEMENTS  | IN DBPLUS@D    | ESKTOP-HR1BE66                                | SQLEXPRES             | S IN STANCE ON | DESKTOP-HR         | 1BE66 SERVER            |                           |                | X Close                               |  |  |  |
| Statement by text    |                | Employees                                     |                       |                |                    |                         |                           |                |                                       |  |  |  |
| Plan Flip-Flop State | ments          | Max. returned statements: 100 - Online values |                       |                |                    |                         |                           |                |                                       |  |  |  |
| New statements       |                |                                               |                       |                |                    |                         |                           |                |                                       |  |  |  |
| Statements using ob  | ojects         |                                               |                       |                |                    |                         |                           |                | Search                                |  |  |  |
| FIND RESULTS FOR EXA | ACT QUERY TEX  | T MATCHING WITH                               | EMPLOYEES             | 5              |                    |                         |                           |                |                                       |  |  |  |
| Query Hash           | Last execution | Elapsed Time<br>[Seconds]                     | Cpu Time<br>[Seconds] | Executions     | Disk reads<br>[MB] | Buffer gets<br>[Blocks] | Buffer writes<br>[Blocks] | Rows processed | Query text                            |  |  |  |
| 0x7AFB728D4723B712   | 2019-09-06     | 0                                             | 0                     | 1              | 0                  | 20                      | 2                         | 2              | INSERT INTO [Employees]([EmpName],[PI |  |  |  |
| 0xBFAC572C00F2CFC8   | 2019-09-06     | 204.39                                        | 0 0                   | 1              | 0                  | 3                       | 0                         | 0              | SELECT * FROM [Employees] WHERE [en   |  |  |  |
| 0x9BF8489C5CBECF3C   | 2019-09-06     | 0                                             | 0 0                   | 1              | 0                  | 3                       | 1                         | 0              | UPDATE [Employees] set [EmpName] = @  |  |  |  |
|                      |                |                                               |                       |                |                    |                         |                           |                |                                       |  |  |  |

Poprawione zostało również wyszukiwanie zapytań ze znakami specjalnymi (dla opcji wyszukiwania po tekście – Statement by text). W niektórych przypadkach znak specjalny w treści zapytania powodował błędne wyszukanie zapytania.

#### 1.5 Dodanie znacznika czasu na stronach prezentujące statystyki

W najnowszej wersji aplikacji dodaliśmy możliwość prezentacji danych w węższym zakresie niż obecnie. Dotychczas w większości wykresów dane filtrować można było jedynie za dany dzień. W tej wersji dodaliśmy do daty również godzinę i minutę co pozwala bardziej szczegółowo analizować zakres wyświetlanych danych.

Zmiany dotyczyły stron:

- Instance Load,
- Waits (Overview/Analyze),
- Latches,
- Load Trends,
- Slow SQLs,
- Perf Counters,
- OS Stat,
- I/O Stats(Analyze/Archivelogs),
- Session history,
- Locks history.

#### Poniżej przykładowy wygląd strony load Trends z zawężonym wyborem:

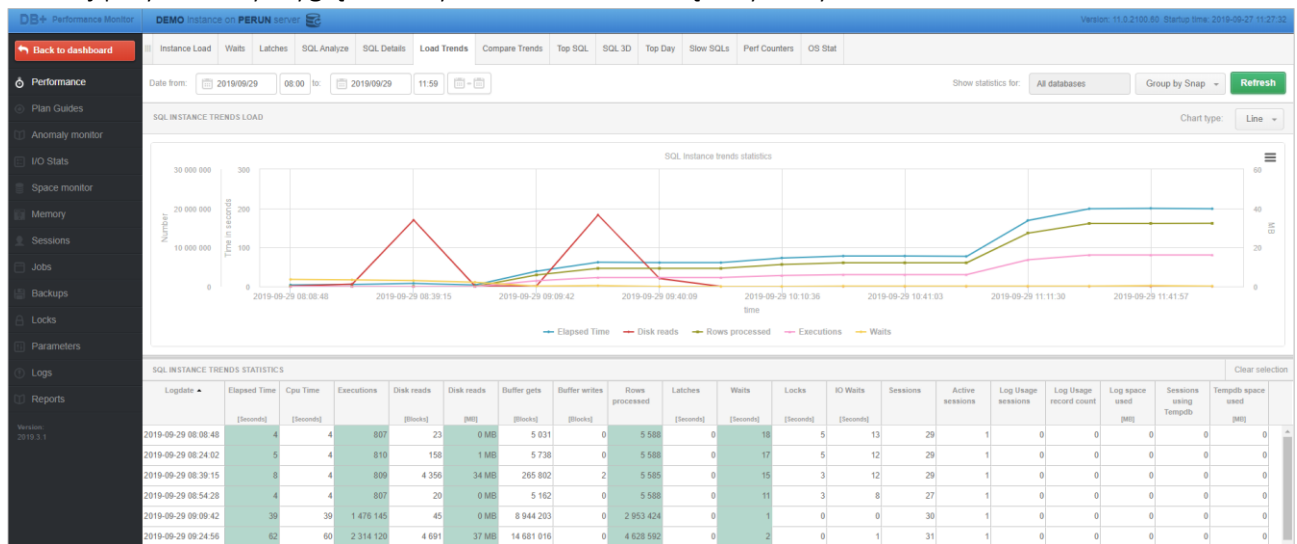

W przypadku wybrania wąskiego zakresu czasu, poza prezentacją danych na wykresie przeliczane są również statystyki wydajnościowe pod wykresem aby były zgodne z wybranym zakresem.

#### 1.6 Monitoring w oparciu o zdarzenia - Eventy

W nowej wersji aplikacji zmodyfikowany został sposób zbierania informacji o statystykach zapytań. Zmiana polega na wykorzystaniu mechanizmu Extended Events dostępnego w wyższych wersja SQL Server. Zmiana spowodowana jest poprawieniem jakości zbierania danych dotyczących zapytań.

W wyniku dodania nowego mechanizmy zbierania statystyk w ekranie sesji online będzie widoczna sesja użytkownika dbplus odczytująca zdarzenia (jest to zachowanie oczekiwane, bez wpływu na wydajność).

| Sack to dashboard    | Sessions                                            | Temp                 | db usage sessions               | Log usage sessions   | Session         | s history Active sessio  | ns / Tempdt                  | sessions                 | / Log usage sessions hist | ory          |                            |                 |          |                    |                   |                           |
|----------------------|-----------------------------------------------------|----------------------|---------------------------------|----------------------|-----------------|--------------------------|------------------------------|--------------------------|---------------------------|--------------|----------------------------|-----------------|----------|--------------------|-------------------|---------------------------|
| O Performance        | Active ses                                          | ions 🗹 u             | Users only Min elaps            | sed time: 0 *        | sec. Sid:       | 284                      |                              |                          |                           | 1            | All databases 👻 Query hash |                 |          | Login name: dbplu: |                   | Refresh                   |
| In Plan Guides       |                                                     |                      |                                 |                      |                 |                          |                              |                          | Show addit                | onal filters |                            |                 |          |                    |                   |                           |
| Anomaly monitor      | SESSON LIST(LATT HET HELENED: 17.00-3) Kill seesion |                      |                                 |                      |                 |                          |                              |                          |                           |              |                            |                 |          |                    |                   |                           |
| I/O Stats            | Logon time                                          | Ses.<br>Id           | Query Hash                      | Login name           | Status          | Last request start time  | Elapsed<br>Time<br>[Seconds] | Cpu<br>Time<br>[Seconds] | Windows username          | Host name    | Program                    | Context<br>Info | Blocking | Database           | Wait              | Wait<br>time<br>[Seconds] |
| Space monitor        | 2019-10-09 23:3                                     | 1:38 284             | 0xE92FFE030                     | dbplus               | erunning        | 2019-10-09 23:31:38      | 62 933                       | 1                        |                           | SQLMON       | DBPLUS Performance         |                 | 0        | master             | XE_LIVE_TARGET_TV | /F 1.81                   |
| Memory               |                                                     |                      |                                 |                      |                 |                          |                              |                          |                           |              |                            |                 |          |                    |                   |                           |
| Sessions             | SQL Op                                              | eration proj         | gress Statistics                | Waiting tasks        |                 |                          |                              |                          |                           |              |                            |                 |          |                    |                   |                           |
| - Sessions           | STATEMENT T                                         | EXT                  |                                 |                      |                 |                          |                              |                          |                           |              |                            |                 |          |                    |                   |                           |
| Online cursors       | SELECT type                                         | , data F             | ROM sys.fn_MSxe                 | read_event_stream    | (§source,       | (sourceopt)              |                              |                          |                           |              |                            |                 |          |                    |                   |                           |
| Jobs                 |                                                     |                      |                                 |                      |                 |                          |                              |                          |                           |              |                            |                 |          |                    |                   |                           |
| Backups              | EXPLAIN PLA                                         | N                    |                                 |                      |                 |                          |                              |                          |                           |              |                            |                 |          |                    |                   |                           |
| A Locks              | Show p                                              | lan obj              | ects for 0x17                   | 7D38DDDFC8E5FB3      |                 |                          |                              |                          |                           |              |                            |                 |          |                    |                   |                           |
| Parameters           | -Table-                                             | valued fu            | unction ([FN_MS                 | XE_READ_EVENT_STREAM | )<br>[]) ( Cows | - 0.00100016 , Rows - 10 | 100 . CPU -                  | 0.001000                 | 16 , 10 - 0 )             |              |                            |                 |          |                    |                   |                           |
| ① Logs               | -Plan C                                             | mpilatio<br>1 values | on Time: 8 ms<br>used for param | eters at plan compi  | lation tim      | 1e                       |                              |                          |                           |              |                            |                 |          |                    |                   |                           |
| 1 Reports            | -83                                                 | ource: u<br>ourceopt | inknown<br>:: unknown           |                      |                 |                          |                              |                          |                           |              |                            |                 |          |                    |                   |                           |
| Version:<br>2019.3.2 | -83                                                 | ourceopt<br>ource: N | :: 0<br>PbplusMonitor'          | ,                    |                 |                          |                              |                          |                           |              |                            |                 |          |                    |                   |                           |

Zmieniona została wartość parametru MONITOR\_DDL\_STATEMENTS na włączony. Parametr ten odpowiada za zbieranie informacji o operacjach DDL.

#### Informacje techniczne:

- Dotyczy wersji SQL Server 2012 i wyższej (poza SQL Azure).
- Kolejka jest zakładana automatycznie jeżeli użytkownik dbplus ma uprawnienie alter event session lub sysadmin.
- Nowa funkcjonalność jest możliwa do włączenia/wyłączenia poprzez aktualizacje uprawnień użytkownika monitoringu z poziomu programu Configuration Wizard.

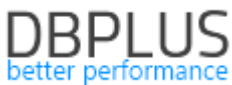

| User refresh privileges                                                                                                    |                                                                                                    |                                                                                      | ×     |  |  |  |  |  |  |  |  |
|----------------------------------------------------------------------------------------------------|----------------------------------------------------------------------------------------------------|--------------------------------------------------------------------------------------|-------|--|--|--|--|--|--|--|--|
| SQL Instance refreshing user privileges Instance is refreshing user privileges (in case of broken)                                                       |                                                                                                    |                                                                                      |       |  |  |  |  |  |  |  |  |
| Sql instance details                                                                                                    |                                                                                                    |                                                                                      |       |  |  |  |  |  |  |  |  |
| Server SQL Instance                                                                                                    | .\SQLEXPRESS                                                                                                    |                                                                                      |       |  |  |  |  |  |  |  |  |
| Login for refreshing                                                                                                    | DBPLUS_10_10                                                                                                    |                                                                                      |       |  |  |  |  |  |  |  |  |
| Features and privileges                                                                                                    |                                                                                                    |                                                                                      |       |  |  |  |  |  |  |  |  |
| Use [SYSADMIN] role for mor<br>Enable [Ole Automation] mo<br>Add db_ddladmin role to the<br>Enable a job responsible for cro<br>Add ALTER ANY EVENT SESS | nitoring login/user (not recommende<br>odule on the server to monitor disk s<br>dbplus user (not required with sysa<br>eating/updating DBPLUS user in any<br>ION privilege to allow monitoring us | d)<br>paces usage<br>dmin privileges)<br>database if required<br>ing extended events |       |  |  |  |  |  |  |  |  |
| Sysadmin connection credent                                                                                                    | ials (for instance)                                                                                                    |                                                                                      |       |  |  |  |  |  |  |  |  |
| Authentication                                                                                                    | Windows Authentication $~~~~~~~~~~~~~~~~~~~~~~~~~~~~~~~~~~~~$                                                                                                    |                                                                                      |       |  |  |  |  |  |  |  |  |
| Username                                                                                                    | DESKTOP-HR1BE66\Artur Bogusyer                                                                                                    |                                                                                      |       |  |  |  |  |  |  |  |  |
| Password                                                                                                    |                                                                                                    |                                                                                      |       |  |  |  |  |  |  |  |  |
| Test connection Refresh                                                                                                    | user privileges                                                                                                    |                                                                                      | Close |  |  |  |  |  |  |  |  |

#### 1.7 Zmiana uprawnień użytkownika monitoringu

W nowej wersji została dodana funkcjonalność ręcznej zmiany uprawnień użytkownika który wskazany jest jako użytkownik monitoringu w danej Instancji SQL.

#### 1.7.1 Uprawnienia nadawane podczas tworzenia użytkownika

Podczas procesu dodawania nowej instancji lub tworzenia użytkownika repozytorium tworzony jest użytkownik który będzie zbierał dane z danej instancji SQL. Podczas dodawania nowej instancji SQL do monitoringu, należy wskazać istniejącego lub utworzyć nowego użytkownika na bazie danych za pomocą którego będą zbierane dane o wydajności instancji.

Wybranie opcji utworzenia nowego użytkownika tworzy użytkownika z ograniczonymi uprawnieniami (wystarczającymi do monitoringu instancji SQL). W nowej wersji nowo tworzony użytkownik monitorujący może być utworzony z uprawnieniami sysadmin. Wystarczy w procesie tworzenia użytkownika zaznaczyć checkbox sysadmin, zgodnie z przykładem poniżej:

|                                                                           |                                                                                                    |                                                                                                    |                                                                                | better                                       |
|---------------------------------------------------------------------------|----------------------------------------------------------------------------------------------------|----------------------------------------------------------------------------------------------------|--------------------------------------------------------------------------------|----------------------------------------------|
| DBPLUS Performance                                                        | e Monitor - Installation Wizard                                                                                                    |                                                                                                    |                                                                                | ×                                            |
| DBPLUS data<br>Specify login acc                                          | <b>base repository</b><br>ount which will be used by DBPLUSCAT                                                                                                    | CHER service and user application t                                                                                                    | o connect to databa                                                            | se                                           |
| Catcher                                                                   | Reposi                                                                                                    | tory                                                                                                    | Арр                                                                            |                                              |
| You need<br>Performan<br>We strong<br>then plea<br>Specified<br>procedure | to specify the login which will be used f<br>ice Monitor application<br>ly recomend to use the same user acco<br>ie to create the new one. Please do not<br>login would be set as an owner for dat<br>is or read system views on the sql insta | or connection purposes by DBPLUS<br>punt as specified for DBPLUSCHATC<br>use an account with sysadmin priv<br>abase repository. In addition it would<br>ance | CATCHER service ar<br>HER service. If logir<br>Ileges.<br>d get grants to exec | nd DBPLUS<br>n doesn't exist,<br>utes system |
| Create new lo                                                             | gin/user                                                                                                    |                                                                                                    |                                                                                |                                              |
|                                                                           | Authentication                                                                                                    | SQL authentication $\sim$                                                                                                    |                                                                                |                                              |
|                                                                           | User name                                                                                                    | dbplus_sys                                                                                                    |                                                                                | _                                            |
|                                                                           | Password                                                                                                    | ••••                                                                                                    | Create as Sysadi                                                               | min                                          |
| Use existing le                                                           | ogin                                                                                                    |                                                                                                    |                                                                                |                                              |
|                                                                           |                                                                                                    | Use existing user                                                                                                    |                                                                                |                                              |
|                                                                           | User name                                                                                                    | dbplus                                                                                                    | $\sim$                                                                         |                                              |
|                                                                           | Password                                                                                                    |                                                                                                    |                                                                                |                                              |
|                                                                           |                                                                                                    | Test credentials                                                                                                    |                                                                                |                                              |
| Step 4 from                                                               | 7                                                                                                    |                                                                                                    | Back                                                                           | Continue                                     |

#### 1.7.2 Modyfikacja uprawnień istniejącego użytkownika

W nowej wersji została dodana możliwość odświeżania uprawnień istniejącego użytkownika wskazanego w monitoringu. Odświeżanie stosujemy gdy użytkownik monitorujący nie ma dostępu do wszystkich baz danych na instancji i taki dostęp chcemy nadać. W trakcie podłączania instancji do monitoringu uprawnienia dla użytkownika monitorującego nadawane są do wszystkich baz danych znajdujących w instancji SQL.

Odświeżanie uprawnień przydatne jest również w przypadku potrzeby nadania dodatkowych uprawnień które nie zostały nadane wcześniej (lub zostali odebrane), a potrzebne są do prawidłowego wyświetlania danych (np. ekran Job) lub wykorzystanie widoku eventów do zbierania statystyk.

W celu modyfikacji uprawnień należy otworzyć program "DBPlus Configuration Wizard", następnie przejść do ustawień danej instancji SQL ,klikając w przycisk 🏶 ,przy nazwie instancji SQL dla której chcemy odświeżyć/nadać uprawnienie. Następnie klikamy w przycisk [Refresh privileges]

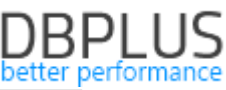

| ist of DPM components and it's a |                                               |                                                       |   |                      |       |
|----------------------------------|-----------------------------------------------|-------------------------------------------------------|---|----------------------|-------|
| Monitored SQL Instances          | SQL Instance connection deta                  | ils                                                   |   |                      |       |
| ✓ 1 instances monitored          | SQL Instance (use<br>Connection settings used | d for database repository)<br>for monitoring purposes |   |                      |       |
| )ESKTOP-HR1BE66\SQLEXPRESS       | Connection login Conr                         | nection properties                                    |   |                      |       |
|                                  | Included in Monitoring                        | Yes                                                   | ~ |                      |       |
|                                  | Server name                                   | DESKTOP-HR1BE66\SQLEXPRESS                            |   |                      |       |
|                                  | Authentication                                | SQL Server Authentication                             | ~ |                      |       |
|                                  | User name                                     | dbplus                                                |   |                      |       |
|                                  | Password                                      | ****                                                  |   |                      |       |
|                                  |                                               |                                                       |   |                      |       |
|                                  |                                               |                                                       |   |                      |       |
|                                  |                                               |                                                       |   |                      |       |
|                                  |                                               |                                                       |   |                      |       |
|                                  | Save Test conn                                | ection Refresh privileges                             |   |                      | Close |
| dd another instance              | Service settings                              | Repository settings                                   | × | Application settings |       |

Na kolejnym ekranie podajemy dane użytkownika z uprawnieniami sysadmin dla danej instancji. Możliwa jest autoryzacja za pomocą konta bazodanowego lub Windowsowego.

| Sql instance details                                                                                                    |                                                                                                    |
|----------------------------------------------------------------------------------------------------|----------------------------------------------------------------------------------------------------|
| Server SQL Instance                                                                                                    | .\sqlexpress2012                                                                                                    |
| Login for refreshing                                                                                                    | MAQCH\sql_windows                                                                                                    |
| Features and privileges                                                                                                    |                                                                                                    |
| Use [SYSADMIN] role for mo<br>Enable [Ole Automation] m<br>Add db_ddladmin role to th<br>Enable a job responsible for c                                                                                        | onitoring login/user (not recommended)<br>nodule on the server to monitor disk spaces usage<br>e dbplus user (not required with sysadmin privileges)<br>creating/updating DBPLUS user in any database if required                                                                                                    |
| Use [SYSADMIN] role for mo<br>Enable [Ole Automation] m<br>Add db_ddladmin role to th<br>Enable a job responsible for c<br>Add ALTER ANY EVENT SES<br>Sysadmin connection creden                               | onitoring login/user (not recommended)<br>nodule on the server to monitor disk spaces usage<br>e dbplus user (not required with sysadmin privileges)<br>reating/updating DBPLUS user in any database if required<br>SION privilege to allow monitoring using extended events<br>ntials (for instance)                                               |
| Use [SYSADMIN] role for mo<br>Enable [Ole Automation] m<br>Add db_ddladmin role to th<br>Enable a job responsible for c<br>Add ALTER ANY EVENT SES<br>Sysadmin connection creden<br>Authentication             | onitoring login/user (not recommended)<br>nodule on the server to monitor disk spaces usage<br>e dbplus user (not required with sysadmin privileges)<br>ereating/updating DBPLUS user in any database if required<br>SION privilege to allow monitoring using extended events<br>etials (for instance)                                              |
| Use [SYSADMIN] role for mo<br>Enable [Ole Automation] m<br>Add db_ddladmin role to th<br>Enable a job responsible for c<br>Add ALTER ANY EVENT SES<br>Sysadmin connection creden<br>Authentication<br>Username | onitoring login/user (not recommended)<br>hodule on the server to monitor disk spaces usage<br>te dbplus user (not required with sysadmin privileges)<br>treating/updating DBPLUS user in any database if required<br>SION privilege to allow monitoring using extended events<br>htials (for instance)<br>Windows Authentication<br>MAQCH\radoslaw |

Na ekranie widoczne są obecne uprawnienia danego użytkownika monitorującego. Zaznaczenie lub odznaczenie danej opcji powoduje nadanie lub odebranie danych uprawnień.

W przypadku opcji [ALTER ANY EVENT SESSION] poza zmianą uprawnień tworzony jest również trigger uruchamiany na kolejce z eventami.

W celu dokonania zmian potwierdzamy klikając przycisk [Refresh user privileges].

#### 1.8 Zapamiętywanie ustawień

W nowej wersji dodaliśmy funkcjonalność zapamiętywania wyboru dokonanego na wybranej zakładce w szczegółach bazy danych. Obecnie każde odświeżenie i zmiana daty lub przejście na inną

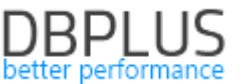

zakładkę powoduje powrót do ustawień domyślnych dla danej zakładki. Wprowadzona zmiana polega na zapamiętaniu ustawienia dla danej zakładki dla:

- daty,
- wyboru kolumn w tabeli,
- serii na wykresie,
- grupowania,
- wyborów w polu dropdown,
- zaznaczonych opcji checkbox.

Każde ustawienie będzie zapamiętane w obrębie danej zakładki, w przypadku nawigacji pomiędzy zakładkami dokonane wybory na każdej zakładce będą zapamiętywane.

W przypadku gdy chcemy aby wybrany zakres dat był taki sam dla większości zakładek należy zaznaczyć opcję [Keep selection].

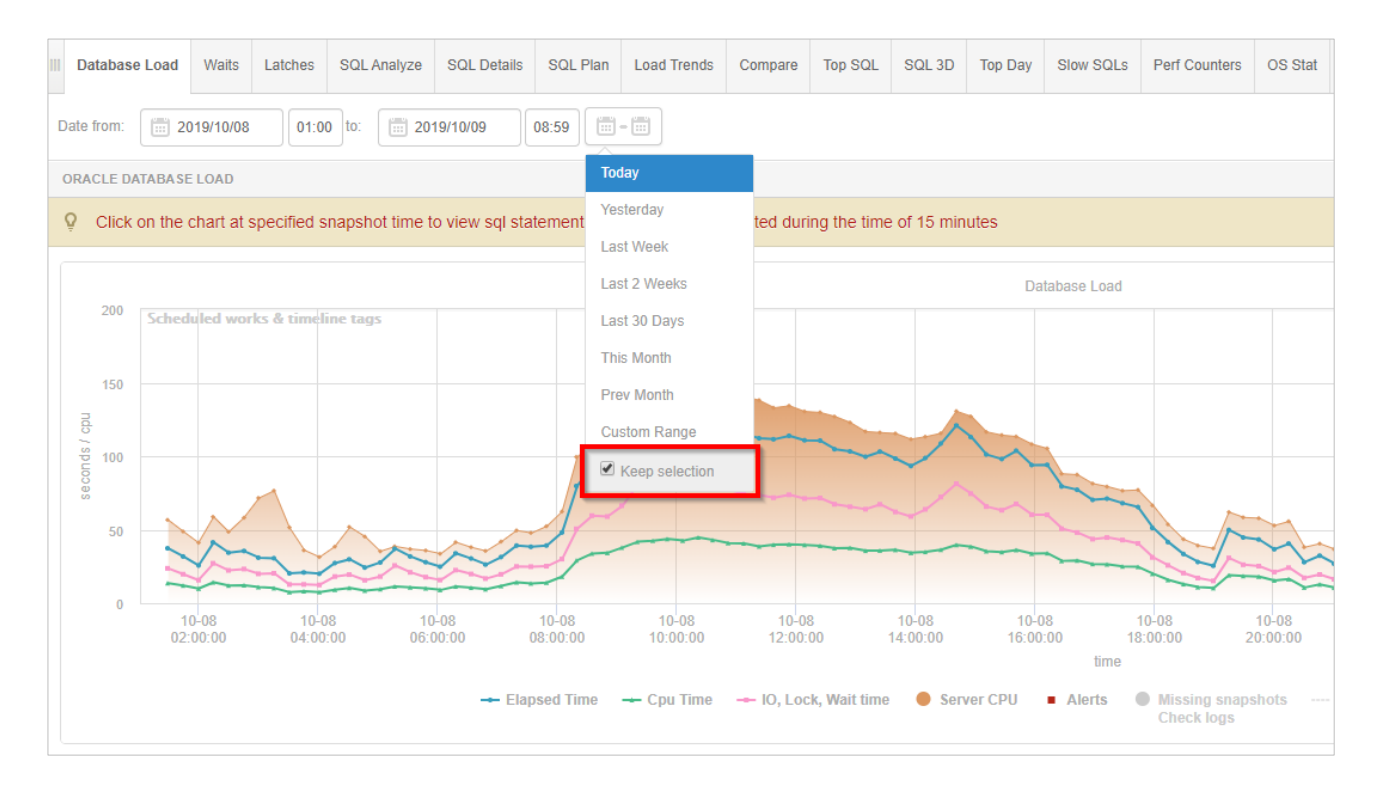

Zapamiętywanie daty (funkcją "Keep selection") z racji specyfiki prezentowanych danych nie działa na zakładkach:

- Load Trends (przeglądanie danych w dużym zakresie czasu),
- Top SQL (dane szczegółowe przeglądane za zakres 1 dnia),
- SQL 3D (dane szczegółowe przeglądane za zakres 1 dnia).

Po wyjściu do ekranu Dashboard lub zamknięciu aplikacji ustawienia zostaną przywrócone do ustawień domyślnych.

Obecne zapamiętanie dokonane dokonywane jest na poziomie plików cookies dla danej przeglądarki. Wyjście do Dashboard powoduje powrót do ustawień domyślnych dla danej wersji aplikacji.

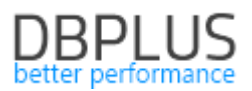

#### 1.9 Usprawnienia ogólne

#### 1.9.1 Usprawnienia na stronie Locks

W najnowszej wersji na ekranie blokad w zakładce Online Locks oraz Locks History została dodana funkcjonalność wskazywania obiektu stojącego w blokadzie. Do tej pory informacja o obiekcie stojącym w blokadzie była przekazywana jako identyfikator obiektu:

| Resource Type        | OBJECT                                                                                                    |
|----------------------|----------------------------------------------------------------------------------------------------|
| Wait Resource        | OBJECT: 5:574625090:5                                                                                                    |
| Resource Description | objectlock lockPartition=5 objid=574625090 subresource=FULL dbid=5 id=lock106fe7c800 mode=Sch-M associatedObjectId=574625090 |

W nowej wersji to identyfikatora została przypisana nazwa obiektu który czeka w blokadzie, tak jak na przykładzie poniżej:

| Program              | Microsoft SQL Server Management Studio - Query                                                                             |  |  |  |  |  |
|----------------------|----------------------------------------------------------------------------------------------------|--|--|--|--|--|
| Wait                 | LCK_M_SCH_M                                                                                                    |  |  |  |  |  |
| Database             | DBPLUS                                                                                                    |  |  |  |  |  |
| Resource Type        | OBJECT                                                                                                    |  |  |  |  |  |
| Wait Resource        | Table (user-defined): Employees (OBJECT: 7:978102525:0)                                                                    |  |  |  |  |  |
| Resource Description | objectlock lockPartition=0 objid=978102525 subresource=FULL dbid=7 id=lock231e9386200 mode=IX associatedObjectId=978102525 |  |  |  |  |  |

#### 1.9.2 Poprawa w module Security

W nowej wersji zawarta została poprawka dotycząca uprawnień do stron w aplikacji (menu Security). Problem dotyczył scenariusza gdy użytkownik współdzielił uprawnienia własne oraz grupy domenowej, w której wykorzystywane było wiele różnych profili uprawnień. Problem polegał na braku dostępu do wszystkich ekranów pomimo przypisaniu takich uprawnień do loginu.

#### 1.9.3 Wyszukiwanie zapytań online

W nowej wersji dodano dodatkowy filtr Query hash dla wyszukiwania zapytań na stronie sesji online (menu Sessions). Po wpisaniu wartości query hash w polu wyszukiwania lista zapytań zostanie przefiltrowana tylko dla wybranego zapytania. Funkcyjność działa również z pozostałymi filtrami.

| DB+ Performance Monitor        | dbplus@DES                                                                                                    | KTOP-     | HR1BE66\SQLE     | EXPRESS Insta   | nce on DE | SKTOP-HR1B              | E66 serve       |             |                     |                    |               |                 | Version: 14         | .0.1000.169 Sta | rtup time: 201 | 9-09-24 13:12:57          |
|--------------------------------|----------------------------------------------------------------------------------------------------|-----------|------------------|-----------------|-----------|-------------------------|-----------------|-------------|---------------------|--------------------|---------------|-----------------|---------------------|-----------------|----------------|---------------------------|
| Back to dashboard              | III Sessions                                                                                                    | Tempda    | o usage sessions | Log usage se    | ssions    | Sessions history        | Active          | sessions /  | Tempdb sessions     | s / Log usage sess | sions history |                 |                     |                 |                |                           |
| Performance                    | Active sessions 🗈 Users only Min elapsed time: 0 📩 sec. Sid: All databases 🗸 Query hash: 0x771A00F6913C437C .cgin name: Refresh |           |                  |                 |           |                         |                 |             |                     |                    |               |                 |                     |                 |                |                           |
| Plan Guides                    | Show additional filters                                                                                                    |           |                  |                 |           |                         |                 |             |                     |                    |               |                 |                     |                 |                |                           |
| Anomaly monitor                | SESSION LIST/LAST REFRESHED: 18:11:09 Kill session                                                                              |           |                  |                 |           |                         |                 |             |                     |                    |               |                 |                     |                 |                |                           |
| I/O Stats                      | Logon time                                                                                                    | Ses<br>Id | Query Hash       | Login name      | Status    | Last request start time | Elapsed<br>Time | Cpu<br>Time | Windows<br>username | Host name          | Program       | Context<br>Info | Blocking<br>session | Database        | Wait           | Wait<br>time<br>(Seconda) |
| Space monitor                  | 2019-09-24 15:07:0                                                                                                    | 1 52      | 0x771A0DF69      | MicrosoftAcco   | erunning  | 2019-09-24 1            | 253             | 0           | artur.bogusze       | DESKTOP-H          | Microsoft SQL |                 | 55                  | DBPLUS          | LCK_M_S        | 253.11                    |
| Memory                         |                                                                                                    |           |                  |                 |           |                         |                 |             |                     |                    |               |                 |                     |                 |                |                           |
| Sessions                       |                                                                                                    |           |                  |                 |           |                         |                 |             |                     |                    |               |                 |                     |                 |                |                           |
| Cpu monitor     Online cursors | SQL Operat                                                                                                    | on progr  | ess Statistics   | Waiting task    | s         |                         |                 |             |                     |                    |               |                 |                     |                 |                |                           |
| Jobs                           | STATEMENT TEXT                                                                                                    |           |                  |                 |           |                         |                 |             |                     |                    |               |                 |                     |                 |                |                           |
| Backups                        | SELECT TOP (1000) [EmpId] , [ExpName]                                                                                           |           |                  |                 |           |                         |                 |             |                     |                    |               |                 |                     |                 |                |                           |
|                                | , [Phone] FROM [DBFLUS].[dbc].[Employees]                                                                                       |           |                  |                 |           |                         |                 |             |                     |                    |               |                 |                     |                 |                |                           |
| Parameters                     |                                                                                                    |           |                  |                 |           |                         |                 |             |                     |                    |               |                 |                     |                 |                |                           |
| Eogs                           | EAPLAIN PLAN                                                                                                    |           |                  |                 |           |                         |                 |             |                     |                    |               |                 |                     |                 |                |                           |
| T Reports                      | Database:                                                                                                    | DBPLU     | cts for 0x74     | EC54E8ADCF8     | F02       |                         |                 |             |                     |                    |               |                 |                     |                 |                |                           |
|                                | -SELECT ( C                                                                                                    | ost - 0,  | 0032892 , Rows - | 0 , CPU - 0 , I | (0 - 0)   |                         |                 |             |                     |                    |               |                 |                     |                 |                |                           |

Poprawione zostało również działanie filtra na czas trwania [Min. Elapsed time] zapytania w widoku sesji online. W niektórych bazach danych ta funkcja nie działała. Problem został rozwiązany.

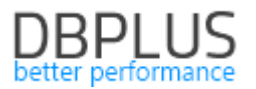

#### 1.9.4 Poprawki w modelu Space Monitor

W najnowszej wersji został bład związany z odświeżaniem danych na wykresie w przypadku wyświetlania użycia przestrzeni dyskowej dla konkretnego rodzaju pliku. Problem występował na poziomie szczegółów instancji SQL.

#### 1.9.5 Zmiany w porównywarce statystyk

W nowej wersji poprawiliśmy działanie porównywarki statystyk dla wybranego zakresu [Period Compare]. Porównywanie statystyk za wybrany okres czasu dostępne jest w:

- menu I/O Stats,
- menu Performance w zakładce Waits,
- menu Performance w zakładce Compare Trends.

| Sack to dashboard    | UO Analyze Days Compare Period Compare                   |                                         |                       |                                                 |
|----------------------|----------------------------------------------------------|-----------------------------------------|-----------------------|-------------------------------------------------|
| Performance          |                                                          |                                         |                       | Group by Hour + Refresh                         |
| O Plan Guides        | Reference period Historical period                       |                                         |                       |                                                 |
| Anomaly monitor      | from: 🖹 2019/10/09 to: 📄 2019/10/09 from: 🛅 2019/10/02 1 | E 📋 2019/10/02                          |                       |                                                 |
| I/O Stats            |                                                          | 2019-10-01                              | 2019-10-03 2019-10-05 | 2019-10-07 2019-10-09                           |
| Space monitor        | I/O PERIODS COMPARE                                      |                                         |                       | Draw statistics for: Reads - Chart type: Line - |
| Memory               |                                                          | I/O pariode analysis for: Reads         |                       | -                                               |
| Sessions             | 2019-10-02 00 2019-10-02 03 2019-10                      | -02.06 2019-10-02.09 2019-10-02         | 2 12 2019-10-02 15    | 2019-10-02 18 2019-10-02 21                     |
| 🗇 Jobs               | 30 000 000                                               |                                         |                       |                                                 |
| 📳 Backups            | 25 000 000                                               | Ň                                       |                       |                                                 |
| 🔒 Locks              | 20 000 000                                               |                                         |                       |                                                 |
| Parameters           | · · · · · · · · · · · · · · · · · · ·                    |                                         |                       |                                                 |
| ① Logs               | 10 000 000 20                                            | 19-10-09.09<br>Concers Period: 26646220 |                       |                                                 |
| 1 Reports            | 5 000 000                                                | fistorical Period: 13919966             |                       | $\wedge$                                        |
| Version:<br>2019.3.2 |                                                          |                                         |                       |                                                 |
|                      | 2019-10-09 00 2019-10-09 03 2019-10                      | -09 06 2019-10-09 09 2019-10-09         | 9 12 2019-10-09 15    | 2019-10-09 18 2019-10-09 21                     |
|                      |                                                          | - Reference Period - Historical Pi      | leriod                |                                                 |

W każdym z wyżej wymienionych przypadków porównywanie okresów dostępne jest w grupowaniu za godziny oraz dzień. Wybierając punkt na wykresie otrzymamy informacje o wartości danej statystyki dla wybranej godziny lub dnia w zaleznosci od wybranego poziomu grupowania.